## Medications – Warfarin – Prescribing Ongoing Therapy

Digital Health CONNECTING BEST CARE

Digital Health Quick Reference Guide

Mu Warfarin Therapy Ongoing

"Enter" to Search

Album

|    | This Quick Reference Guide will explain how to:<br>Prescribe Ongoing Warfarin Therapy (for continuing Warfarin | :<br>Therapy in Patients Currently Taking Warfarin)                              |
|----|----------------------------------------------------------------------------------------------------|----------------------------------------------------------------------------------|
| 1. | Click on Orders and Referrals and click + Add                                                                  | Search: warfarin Q<br>Vp warfarin dose check<br>Warfarin Management per Pharmacy |
| 2. | Type Warfarin in the ' <b>Search</b> ' field.                                                                  | Nur Warfarin Therapy Initiation                                                  |

- 3. Select the Warfarin Therapy Ongoing order set (indicated by 🕑)
- 4. Review the pre-checked orders and select any other orders as necessary. Complete the mandatory fields for any orders with <sup>3</sup> icon

| ····· |                                              |                                                                          |                                                                                    |  |  |  |  |
|-------|----------------------------------------------|--------------------------------------------------------------------------|------------------------------------------------------------------------------------|--|--|--|--|
| Wa    | Warfarin Therapy Ongoing (Initiated Pending) |                                                                          |                                                                                    |  |  |  |  |
| ⊿     | Medications                                  |                                                                          |                                                                                    |  |  |  |  |
|       |                                              | Review Warfarin dosing parameters for patients with MECHANICAL valv      | es in situ                                                                         |  |  |  |  |
|       | - 6                                          | For CONTINUING warfarin therapy: CHECK which brand the patient is ta     | king. If unable to ascertain, select Coumadin and refer for ward pharmacist review |  |  |  |  |
|       | COUM                                         | ADIN                                                                     |                                                                                    |  |  |  |  |
|       | 2                                            | warfarin (Coumadin)                                                      | <ul> <li>Select an order sentence</li> </ul>                                       |  |  |  |  |
|       | 2                                            | warfarin (Coumadin)                                                      | <ul> <li>Select an order sentence</li> </ul>                                       |  |  |  |  |
|       | MAREV                                        | AN                                                                       | (1)                                                                                |  |  |  |  |
|       | 2                                            | warfarin (Marevan)                                                       | <ul> <li>Select an order sentence</li> </ul>                                       |  |  |  |  |
|       | 2                                            | warfarin (Marevan)                                                       | <ul> <li>Select an order sentence</li> </ul>                                       |  |  |  |  |
|       | warfari                                      | n dose check                                                             |                                                                                    |  |  |  |  |
|       |                                              | The 'included' warfarin dose check task ensures nursing staff check that | there is a warfarin order for each day.                                            |  |  |  |  |
| ☑     | 2                                            | warfarin dose check                                                      | 1 dose check, daily                                                                |  |  |  |  |
|       | Withho                                       | ld Warfarin Dose                                                         |                                                                                    |  |  |  |  |
|       | 2                                            | warfarin (Coumadin)                                                      | WITHHOLD, Oral, Tablet, daily dose(s)                                              |  |  |  |  |
|       |                                              | warfarin (Marevan)                                                       | WITHHOLD, Oral, Tablet, daily dose(s)                                              |  |  |  |  |
|       | Warfari                                      | n Reversal                                                               |                                                                                    |  |  |  |  |
|       | 😹 🅱                                          | Warfarin Reversal Guidelines                                             |                                                                                    |  |  |  |  |
|       | BRIDGI                                       | NG ANTICOAGULATION                                                       |                                                                                    |  |  |  |  |
|       | - 49                                         | Warfarin Bridging. Review when INR 2.0, Cease when INR 2.0 or greater    | $\sim$                                                                             |  |  |  |  |
|       | 2                                            | enoxaparin                                                               | Select an order sentence                                                           |  |  |  |  |
| ⊿     | Patholo                                      | ρqγ                                                                      | - 0                                                                                |  |  |  |  |
|       | - 6                                          | Please specify the time and date of specimen collection                  |                                                                                    |  |  |  |  |
| •     | Ż                                            | International Normalised Ratio (INR)                                     | Spec Type: Blood, Anticoagulant: Warfarin<br>Continuing Warfarin Therapy           |  |  |  |  |

| <u>1</u> | <u>Warfarin</u>                         | Select brand of warfarin that patient is usually taking (unless withheld)<br>Two order sentences are available for patients who are on alternate day dosing<br>regimens. Ensure correct start date/times have been entered for both orders. |
|----------|-----------------------------------------|----------------------------------------------------------------------------------------------------|
| <u>2</u> | <u>Warfarin Dose</u><br><u>Check</u>    | The warfarin dose check order is placed to task nurses to check if a current warfarin order exists.                                                                                                    |
| <u>3</u> | <u>Withhold</u><br><u>Warfarin dose</u> | Select this order sentence if warfarin dose is to be withheld. Right-click and <b>modify</b> order sentence to specify <b>duration</b> of 'withheld' dose.                                                                                  |
| <u>4</u> | Bridging<br>Anticoagulation             | Bridging enoxaparin can be ordered if required.                                                                                                    |
| <u>5</u> | INR Pathology<br>Order                  | INR blood test pathology order – right click and <b>modify</b> to specify the time/date of specimen collection                                                                                                    |

Medications – Warfarin – Prescribing Ongoing Therapy

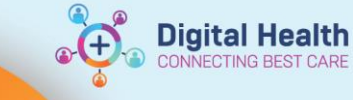

| 📑 🎖 Details 🕕 Orde      | r Comments 🛛 🕑 Offset Details | R | Diagnoses                                                                     |                        |            |   |   |
|-------------------------|-------------------------------|---|-------------------------------------------------------------------------------|------------------------|------------|---|---|
| 🗭 🏪 III. 🔍 🎗            | 1                             |   |                                                                               |                        |            |   |   |
| *Strength dose:         |                               |   |                                                                               | *Strength dose unit:   | mg         | ~ |   |
| Freetext dose:          |                               |   | *Ro                                                                           | ute of administration: | Oral       | ~ |   |
| Drug Form:              | Tablet                        | ~ |                                                                               | *Frequency:            | daily      | ~ |   |
| Duration:               |                               |   | Worforin doo o odministration time                                            | Duration unit:         |            | ¥ |   |
| First Dose Date / Time: | **/**/**** A                  |   | will default to the next 1600 hrs.                                            | Priority               | NOW        | ¥ | 1 |
| Stop type:              |                               | ~ | If the order is placed AFTER                                                  | Patient's Own Meds:    | 🔿 Yes 🔿 No |   |   |
|                         |                               |   | NOW. This will schedule the day's dose and continue at 1600 daily thereafter. |                        |            |   |   |

6. Right-click and **modify** INR pathology order to specify the collection priority and Date/Time of collection.

| ✓ Details for Internation | tional Normalised Ratio (INR)              |
|---------------------------|--------------------------------------------|
| 😢 Details 🍺 Order Co      | omments 🕕 🛞 Offset Details 🗎 🝺 Diagnoses 🛛 |
| + • h. 🔍                  |                                            |
| *Collection Priority:     | Routine                                    |
| Collection Date/Time:     | xx pxx pxxxx AEDT                          |
| Rule 3 Exemption:         | v                                          |
| Copy Results to Dr2:      |                                            |
|                           |                                            |

Current Clinical History (Mandatory)

General Clinical History (Optional)

Atrial Fibrillation

- 7. Click Orders For Signature and enter 'Current Clinical History'.
- 8. Click on Sign and enter your password.
- 9. Check the MAR to ensure order(s) are correct.

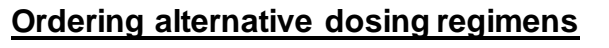

Example: "I take Warfarin 5mg and 5.5mg on alternate days"

☑

₽

7

warfarin (coUMADIN)

warfarin (coUMADIN)

- 1. Select both order sentences in the order set
- 2. Enter in a **dose** and **change the frequency** of one order from daily to e.g. **THREE times a week (Mon, Wed, Fri)**
- Enter in a dose and change the frequency of the second order from daily to e.g. FOUR times a week (Tue, Thu, Sat & Sun)

| SIX times a week (except on (a) Mon) |
|--------------------------------------|
| SIX times a week (except on (b) Tue) |
| SIX times a week (except on (c) Wed) |
| SIX times a week (except on (d) Thu) |
| SIX times a week (except on (e) Fri) |
| SIX times a week (except on (f) Sat) |
| SIX times a week (except on (g) Sun) |
| TDS                                  |
| TDS (on an empty stomach)            |
| TDS (with or after food)             |
| THREE times a week (Mon, Wed & Fri)  |
| THREE times a week (Tue, Thu & Sat)  |
| times a week (Mon, Wed & Fri) 🛛 🕶    |

**Digital Health** 

Select an order sentence

Select an order sentence

- 4. Click on Orders For Signature
- 5. Review orders check the \*First Dose Date/Time for both orders

| ⊿ Medications           |       |                  |                                                                                                    |
|-------------------------|-------|------------------|----------------------------------------------------------------------------------------------------|
| 👘 🛃 warfarin (Coumadin) | Order | 23/10/2018 16:00 | 5 mg, Oral, Tablet, FOUR times a week (Tue, Thu, Sat & Sun) for 5 day(s), First dose 23/10/2018 16:00 AEDT, |
| 🗊 📴 warfarin (Coumadin) | Order | 24/10/2018 16:00 | 5.5 mg, Oral, Tablet, THREE times a week (Mon, Wed & Fri) for 5 day(s), First dose 24/10/2018 16:00 AEDT, 5 |

- 6. Click Sign and enter your password
- 7. Check the MAR

and ensure the two orders do not start on the same day

| Medications                                                                     | 23/10/2018 16:00         |
|---------------------------------------------------------------------------------|--------------------------|
| Scheduled                                                                       |                          |
| ोन 🔁                                                                            | 5 mg                     |
| warfarin (Coumadin)                                                             | Not given within 5 days. |
| 5 mg, Oral, Tablet, FOUR times a week (Tue, Thu, Sat & Sun) for 5 day(s), First |                          |
| dose 23/10/2018 16:00:00, Stop date 28/10/2018 15:59:00, INR Target: 2.0 - 3.0, |                          |
| Indication: Atrial fibrillation                                                 |                          |
| warfarin                                                                        |                          |
| INR                                                                             |                          |
| ेन्न 🔁                                                                          |                          |
| warfarin (Coumadin)                                                             |                          |
| 5.5 mg, Oral, Tablet, THREE times a week (Mon, Wed & Fri) for 5 day(s), First   |                          |
| dose 24/10/2018 16:00:00, Stop date 29/10/2018 15:59:00, INR Target: 2.0 - 3.0, |                          |
| Indication: Atrial fibrillation                                                 |                          |
| warfarin                                                                        |                          |
| INR                                                                             |                          |